# **Special Section**

- Description
- Procedure 1: Access the Get Fee page
- Procedure 2: Nominate Animal
- Procedure 3: Move Genotype
- Procedure 4: Check Fmt1 Record
- Procedure 5: Suggested Dam
- Procedure 6: History of Genotypes
- Procedure 7: Sample ID Lookup
- Procedure 8: ID Range
- Procedure 9: Reports
- Procedure 10: Performance Metrics
- Procedure 11: Find Grandsire

### Description

- The Special Section feature consists of the following sections:
  - Get Fee
  - Nominate Genotype
  - Move Genotype
  - Check Fmt1 Record
  - Suggested Dam
  - History of Genotypes
  - Sample ID Look Up
  - ID Range
  - Reports
  - Performance Metrics
  - FindGrandsire

This guide describes the features of the Special Section and its supported functions.

Note: The features will be hidden/shown when the user access permission.

Procedure 1: Access the Get Fee page

Step 1: Login successfully on https://40.142.54.172/

| CORRECTION | Data Exchange Special Section Top Animal Listing Summary Stats Administra                                                                                                    | ution - Login   |
|------------|----------------------------------------------------------------------------------------------------|-----------------|
|            | COLLABORATOR LOGIN                                                                                                    |                 |
|            | Usemame or Email Enter Usemame/Email Password Password Forgot Password? Register New Account? LOGIN                                                                                                    |                 |
|            | WARNING: This system is for the use of authorized users only. Individuals using this computer system without authority, or in excess of their<br>authority, are subject to having all of their activities on this system monitored and recorded by system personnel.<br>In the course of monitoring individuals improperly using this system, or in the course of system maintenance, the activities of authorized<br>users may also be monitored.<br>Anyone using this system expressly consents to such monitoring and is advised that if such monitoring reveals possible evidence of criminal<br>activity, system personnel may provide the evidence of such monitoring to law enforcement officials. |                 |
| Dashboard  | Privacy.                                                                                                    | & Cookie Policy |

Step 2: Click on the Get Fee on the Special section Navigate menu

| CDCB                                                                               | Queries Data Exchange *                                        | Special Section - | Top Animal Listing | Summary Stats <del>*</del> | Administration - | Logout |
|------------------------------------------------------------------------------------|----------------------------------------------------------------|-------------------|--------------------|----------------------------|------------------|--------|
| 6.TT                                                                               | GET FEE                                                        |                   | a fa               |                            |                  |        |
| INPUT: <b>Breed, Country Code,</b> and <b>ID Number.</b><br>E.g. AYUSA000100554542 | Animal ID (17 bytes)<br>Each value must be on a separate line. | •                 | Run Query          |                            | Clear            | ^      |

| Dashboard                                      |                         |
|------------------------------------------------|-------------------------|
| Copyright & CDCB Ltd. 2020. All Right Reserved | Privacy & Cookie Policy |
|                                                |                         |

Step 3: Select search options dropdown and enter the text search corresponding with the search option selected

|                                       |                            |                  |                    | Queries Data  | a Exchange ▼ Special Section ▼ Top | Animal Listing Summary Stat | s ▼ Administration ▼ Log |
|---------------------------------------|----------------------------|------------------|--------------------|---------------|------------------------------------|-----------------------------|--------------------------|
|                                       |                            | -                | G                  | ET FEE        | F. In                              |                             |                          |
|                                       | INPUT: Breed, Country Code | An ID Number. Ay | imal ID (17 bytes) |               | Found I/1 items                    | Run Query                   | Clear                    |
|                                       |                            |                  |                    |               |                                    |                             | EVAL DATE: Decemb        |
| et Fee by Animal ID (17 bytes)        |                            | ANIMAL           |                    |               |                                    | DAM                         | L Export                 |
| Animal 🚖                              | Sex 🚖                      | Herd             | Fee Code           | Amount (\$) 👙 | Dam                                | Herd                        | Fee Code                 |
| · · · · · · · · · · · · · · · · · · · |                            |                  |                    |               |                                    |                             |                          |

| Dashboard                                      |                         |
|------------------------------------------------|-------------------------|
| Copyright © CDCB Ltd. 2020. All Right Reserved | Privacy & Cookie Policy |
|                                                |                         |

### Step 4: Click on the Run Query button

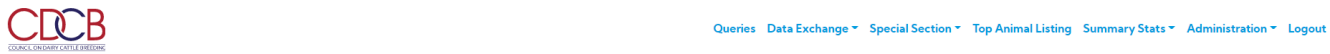

|                                 |       | -        | GI            | TFEE           | T. In             | 7    |                         |   |
|---------------------------------|-------|----------|---------------|----------------|-------------------|------|-------------------------|---|
|                                 |       | Animal   | ID (17 bytes) |                | ← Found 1/1 items |      |                         | - |
|                                 |       |          |               |                |                   |      | EVAL DATE: December 201 | 9 |
| Get Fee by Animal ID (17 bytes) |       |          |               |                |                   |      | Ł Export CSV            |   |
|                                 |       | ANIMAL   |               |                |                   | DAM  |                         |   |
| Animal 🗢                        | Sex 💠 | Herd     | Fee Code      | Amount (\$)  🖨 | Dam               | Herd | Fee Code                |   |
| AYUSA000100554542               | F     | 35361408 | 2             | 1.00           | AYCAN000010309281 |      | ļ                       | - |

| Dashboard                                      |                                                     |                                                   |
|------------------------------------------------|-----------------------------------------------------|---------------------------------------------------|
| Copyright & CDCB Ltd. 2020. All Right Reserved |                                                     | Privacy & Cookie Policy                           |
| xport CSV – Clicking on this, it will export a | all the data as a CSV file                          |                                                   |
| rocedure 2: Nominate Animal                    |                                                     |                                                   |
| ep 1: Click on the Nominate Animal on t        | ne Special section Navigate menu                    |                                                   |
|                                                | Queries Data Exchange - Special Section - Top Anima | I Listing Summary Stats - Administration - Logout |
|                                                | NOMINATE ANIMAL                                     | Toolar i                                          |
|                                                | Animal ID (17 bytes)                                | <u> </u>                                          |
| INPUT: Breed, Country Code, and ID Number.     | Each value must be on a separate line.              |                                                   |
| E.g. JEUSA000118662185                         |                                                     |                                                   |
| Maximum <b>50</b> items/once                   |                                                     |                                                   |
|                                                |                                                     |                                                   |
|                                                |                                                     | Run Query Clear                                   |
|                                                |                                                     |                                                   |
|                                                |                                                     |                                                   |
|                                                |                                                     |                                                   |
| Dathboard                                      |                                                     |                                                   |

Step 2: Select search options dropdown and enter the text search corresponding with the search option selected

Copyright © CDCB Ltd. 2020. All Right Reserved

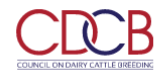

|                                                                                                    | NOMINATE A                                                                                                    | NIMAL  | Se la     | P. J. |
|----------------------------------------------------------------------------------------------------|----------------------------------------------------------------------------------------------------|--------|-----------|-------|
| INPUT: <b>Breed, Country Code,</b> and <b>ID Number</b> .<br>E.g. JEUSA000118662185<br>Maximum <b>50</b> items/once | Animal ID (17 bytes)<br>HO840003209397879<br>HO982000422419627<br>JE840003207030925<br>HOCAN000013353847<br>HOCAN0009990213001<br>HOCAN000111547083<br>HO840003205387860 | ·<br>Î | Run Query | Clear |

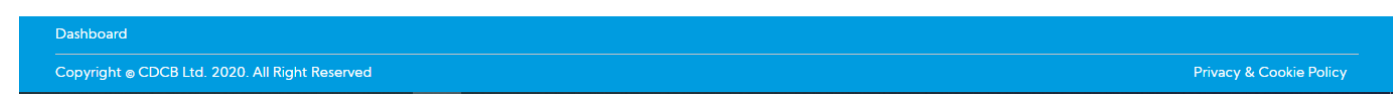

### Step 4: Click on the Run Query button

The system will trigger the query to run with selected inputs and the result will be returned

|              |                           |   | NOMINATE A           | NIMAL |                           |
|--------------|---------------------------|---|----------------------|-------|---------------------------|
|              |                           |   | 37                   |       |                           |
|              |                           |   | Animal ID (17 bytes) | •     | Found 6/6 result sets     |
|              |                           |   |                      |       |                           |
|              | FOUND                     | * | ]                    |       | NOT FOUND                 |
|              | Select All - 6/6 selected |   |                      |       | Select All - 0/0 selected |
| $\checkmark$ | HO840003013654627         |   | A                    |       |                           |
|              | JEUSA00000665185          |   |                      |       |                           |
| <u>~</u>     | HO124000012112202         |   |                      |       |                           |
| <u>~</u>     | HOLUX000899724527         |   |                      |       |                           |
|              | AY840003123620583         |   |                      |       |                           |
|              |                           |   |                      |       |                           |

## Procedure 3: Move Genotype

Step 1: Click on the Move Genotype on the Special section Navigate menu

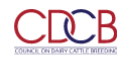

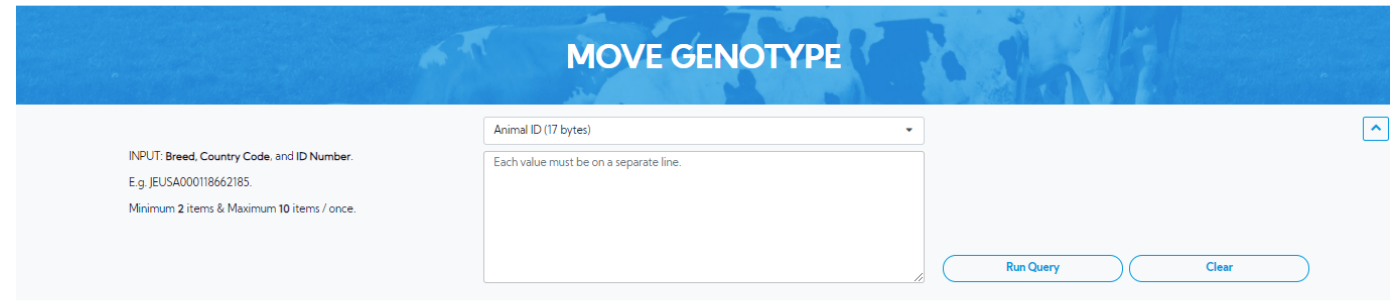

| Dashboard                                                             |                                                             |                                                     |                                                   |
|-----------------------------------------------------------------------|-------------------------------------------------------------|-----------------------------------------------------|---------------------------------------------------|
| Copyright  CDCB Ltd. 2020. All Right Reserved                         |                                                             |                                                     | Privacy & Cookie Policy                           |
| Step 2: Select search options dropdown a                              | nd enter the text search correspor                          | nding with the search option selec                  | ted                                               |
|                                                                       | Qu                                                          | eries – Data Exchange 👻 Special Section 👻 Top Anima | I Listing Summary Stats * Administration * Logout |
|                                                                       |                                                             | 190 J                                               |                                                   |
|                                                                       | MOVE GEN                                                    | IOTYPE                                              | n 174                                             |
|                                                                       | Animal ID (17 bytes)                                        | •                                                   | ^                                                 |
| INPUT: Breed, Country Code, and ID Number.                            | HO840003209397879<br>HO982000422419627                      |                                                     |                                                   |
| E.g. JEOSAUUU IBOOZIOS.<br>Minimum 2 items & Maximum 10 items / once. | IE840003208433887<br>IE840003207030929<br>HOCAN000013353847 |                                                     |                                                   |
|                                                                       |                                                             | C Run Qu                                            | ery Clear                                         |
|                                                                       |                                                             |                                                     |                                                   |

| Dashboard                                      |                         |
|------------------------------------------------|-------------------------|
| Copyright © CDCB Ltd. 2020. All Right Reserved | Privacy & Cookie Policy |
|                                                |                         |

Step 3: Click on the Run Query button

| Colspan="4">Colspan="4">Colspan="4">Colspan="4">Colspan="4">Colspan="4">Colspan="4">Colspan="4">Colspan="4">Colspan="4">Colspan="4">Colspan="4"Colspan="4">Colspan="4"Colspan="4"Colspan="4">Colspan="4"Colspan="4"Colspan="<br>Colspan="4"Colspan="4"Colspan="4"Colspan="4"Colspan="4"Colspan="4"Colspan="4"Colspan="4"Colspan="4"Colspan="4"Colspan="4"Colspan="4"Colspan="4"Colspan="4"Colspan="4"Colspan="4"Colspan="4"Colspan="4"Colspan="4"Colspan="4"Colspan="4"Cols |                   |     |                | Animal ID (17 bytes)    |                 |           | ✓ Found 5/5 result sets |              |  |
|----------------------------------------------------------------------------------------------------|-------------------|-----|----------------|-------------------------|-----------------|-----------|-------------------------|--------------|--|
| AnimalSexUsability IndBacode & PositionChip Short NameRequesterMove ToSample IDHO840003209397879FY203675490061 R06C04GGKSemexHO840003209397879NE01052436HO98200422419627FY203675490071 R09C04GGKSemexHOCAN0001333847NE01257185aqJE840003208433887FY20368502069 R06C01GGKSemexJE84000320843388718845055mqJE840003207030925FY203685010145 R08C04GMDSemexJE8400032070309252119058599HOCAN00013353847M202711040101 R10C04S0K2SemexHOCAN00013353847CHN_IN28_01HOCAN00013353847M20304730128 R16C01GMDSemexHOCAN0001335384711918062866HOCAN00013353847M2030575480088 R01C01GMDSemexHOCAN00013353847181380583                                                                                                    |                   |     | ι              | 1<br>Jpdate Information |                 | Review    | 2<br>Changes and Submit |              |  |
| H0840003209397879         F         Y         203675490061 R06C04         G9K         Semex         H084000320937879         NE01052436           H0982004224/9627         F         Y         203675490071 R09C04         G9K         Semex         HOCAN00013333847         NE01052718suq           JE840003208433887         F         Y         20368502069 R06C01         G9K         Semex         JE840003208433887         18845055M           JE84003207030925         F         Y         20368501045 R08C04         GMD         Semex         JE840003207030925         2119058599           HOCAN000013353847         M         V         202711040101 R10C04         50K2         Semex         HOCAN00013353847         CHNLJN28_01           HOCAN000013353847         M         Y         203304730128 R16C01         GMD         Semex         HOCAN00013353847         11918062866           HOCAN000013353847         M         Quadoffeeboog         GMD         Semex         HOCAN000013353847         131880583                                                                                                    | Animal            | Sex | Usability Ind. | Barcode & Position      | Chip Short Name | Requester | Move To                 | Sample ID    |  |
| HO98200422419627         F         Y         203675490071 R09C04         G9K         Semex         HOCAN000013353847         NE01257185wq           JE840003208433887         F         Y         20368502069 R06C01         G9K         Semex         JE840003208433887         188450554(           JE840003207030925         F         Y         203685010145 R08C04         GMD         Semex         JE840003207030925         2119058599           HOCAN000013353847         M         V         202711040101 R10C04         S0K2         Semex         HOCAN000013353847         GHN_IN28_01           HOCAN000013353847         M         Y         203304730128 R16C01         GMD         Semex         HOCAN00013353847         11918062866           HOCAN000013353847         M         Q03055480088 R01C01         GMD         Semex         HOCAN00013353847         181380583                                                                                                    | HO840003209397879 | F   | Y              | 203675490061 R06C04     | G9K             | Semex     | HO840003209397879 V     | NE01052436   |  |
| JE840003208433887         F         Y         203685020069 R06C01         G9K         Semex         JE840003208433887         188450554           JE840003207030925         F         Y         203685010145 R08C04         GMD         Semex         JE840003207030925         2119058599           HOCAN000013353847         M         W         202711040101 R10C04         50K2         Semex         HOCAN00013353847         GHN_JN28_01           HOCAN000013353847         M         Y         20307430128 R16C01         GMD         Semex         HOCAN00013353847         11918062866           HOCAN00013353847         M         M         203675480088 R01C01         GMD         Semex         HOCAN00013353847         18131880583                                                                                                    | HO982000422419627 | F   | Y              | 203675490071 R09C04     | G9K             | Semex     | HOCAN000013353847 V     | NE01257185æq |  |
| JE840003207030925         F         Y         203685010145 R08C04         GMD         Semex         JE840003207030925         2119058599           HOCAN000013353847         M         W         202711040101 R10C04         50K2         Semex         HOCAN000013353847         CHN_JN28_01           HOCAN000013353847         M         Y         203304730128 R16C01         GMD         Semex         HOCAN00013353847         11918062866           HOCAN000013353847         M         Q         203575480088 R01C01         GMD         Semex         HOCAN00013353847         18131880583                                                                                                    | JE840003208433887 | F   | Y              | 203685020069 R06C01     | G9K             | Semex     | JE840003208433887 V     | 18845055w    |  |
| HOCAN000013353847         M         W         202711040101 R10C04         50K2         Semex         HOCAN00013353847         CHN_IN28_01           HOCAN000013353847         M         Y         203304730128 R16C01         GMD         Semex         HOCAN000013353847         11918062866           HOCAN000013353847         M         M         203675480088 R01C01         GMD         Semex         HOCAN000013353847         8131880583                                                                                                    | JE840003207030925 | F   | Y              | 203685010145 R08C04     | GMD             | Semex     | JE840003207030925 V     | 2119058599   |  |
| HOCAN000013353847         M         Y         203304730128 R16C01         GMD         Semex         HOCAN000013353847         11918062866           HOCAN000013353847         M         A         203675480088 R01C01         GMD         Semex         HOCAN000013353847         11918062866                                                                                                    | HOCAN000013353847 | М   | W              | 202711040101 R10C04     | 50K2            | Semex     | HOCAN000013353847 V     | CHN_JN28_01  |  |
| HOCAN000013353847 M M 203675480088 R01C01 GMD Semex HOCAN000013353847 V 8131880583                                                                                                    | HOCAN000013353847 | М   | Y              | 203304730128 R16C01     | GMD             | Semex     | HOCAN000013353847 V     | 11918062866  |  |
|                                                                                                    | HOCAN000013353847 | М   | М              | 203675480088 R01C01     | GMD             | Semex     | HOCAN000013353847 V     | 8131880583   |  |

Privacy & Cookie Policy

Copyright © CDCB Ltd. 2020. All Right Reserved

Step 4: There are only two columns that can be edited: Sample ID and Move To, user can edit it.

### And then click the $\ensuremath{\textbf{Next}}$ button to go to the next step

|          |     |                |                     |                        | MOVE      | GENOTYPE          |                               | A File        |                                   |
|----------|-----|----------------|---------------------|------------------------|-----------|-------------------|-------------------------------|---------------|-----------------------------------|
|          |     |                |                     | Animal ID (17          | bytes)    |                   | ← Found 5/5 result sets       | 5             |                                   |
|          |     |                | UF                  | 1<br>odate Information |           | Re                | 2<br>aview Changes and Submit |               |                                   |
| al       | Sex | Usability Ind. | Barcode & Position  | Chip Short Name        | Requester | Move To           | Current Sample ID             | New Sample ID | Note                              |
| 09397879 | F   | Y              | 203675490061 R06C04 | G9K                    | Semex     | HO840003209397879 | NE01052436                    | NE01052436    |                                   |
| 2419627  | F   | Y              | 203675490071 R09C04 | G9K                    | Semex     | HOCAN000013353847 | NE01257185                    | NE01257185wq  | Update Animal<br>Update Sample ID |
| 8433887  | F   | Y              | 203685020069 R06C01 | G9K                    | Semex     | JE840003208433887 | 18845055                      | 18845055w     | Update Sample ID                  |
| 7030925  | F   | Y              | 203685010145 R08C04 | GMD                    | Semex     | JE840003207030925 | 2119058599                    | 2119058599    |                                   |
| 3353847  | м   | W              | 202711040101 R10C04 | 50K2                   | Semex     | HOCAN000013353847 | CHN_JN28_01                   | CHN_JN28_01   |                                   |
| 3353847  | м   | Y              | 203304730128 R16C01 | GMD                    | Semex     | HOCAN000013353847 | 11918062866                   | 11918062866   |                                   |
|          | м   | м              | 203675480088 R01C01 | GMD                    | Semex     | HOCAN000013353847 | 8131880583                    | 8131880583    |                                   |
| 13353847 |     |                |                     |                        |           |                   |                               | 1             |                                   |

Step 5: Click the Submit button to go to the finish

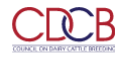

| MOVE GENOTYPE                                                                                                |     |                |                     |                 |           |                   |                   |               |   |
|----------------------------------------------------------------------------------------------------|-----|----------------|---------------------|-----------------|-----------|-------------------|-------------------|---------------|---|
| Animal ID (17 bytes)   Found 5/5 result sets                                                                 |     |                |                     |                 |           |                   |                   |               |   |
| ⊗ Your request has been submitted, your organization will be notified once your request has been processed x |     |                |                     |                 |           |                   |                   |               |   |
| Animal                                                                                                    | Sex | Usability Ind. | Barcode & Position  | Chip Short Name | Requester | Move To           | Current Sample ID | New Sample ID |   |
| HO840003209397879                                                                                            | F   | Y              | 203675490061 R06C04 | G9K             | Semex     | HO840003209397879 | NE01052436        | NE01052436    | - |
| HO982000422419627                                                                                            | F   | Y              | 203675490071 R09C04 | G9K             | Semex     | HO982000422419627 | NE01257185        | NE01257185    |   |
| JE840003208433887                                                                                            | F   | Y              | 203685020069 R06C01 | G9K             | Semex     | HO840003209397879 | 18845055          | 18845055df    |   |
| JE840003207030925                                                                                            | F   | Y              | 203685010145 R08C04 | GMD             | Semex     | JE840003207030925 | 2119058599        | 2119058599    |   |
| HOCAN000013353847                                                                                            | М   | W              | 202711040101 R10C04 | 50K2            | Semex     | HOCAN000013353847 | CHN_JN28_01       | CHN_JN28_01   |   |
| HOCAN000013353847                                                                                            | М   | Y              | 203304730128 R16C01 | GMD             | Semex     | HOCAN000013353847 | 11918062866       | 11918062866   |   |
| HOCAN000013353847                                                                                            | м   | м              | 203675480088 R01C01 | GMD             | Semex     | HOCAN000013353847 | 8131880583        | 8131880583    | - |

### Copyright © CDCB Ltd. 2020. All Right Reserved

### Procedure 4: Check Fmt1 Record

### Step 1: Click on the Check Fmt1 Record on the Special section Navigate menu

| CORRECTION                                                                                                    | Queries Data Exchange * Special        | Section * Top Animal Listing Summary Stats * Administration * Logout |
|----------------------------------------------------------------------------------------------------|----------------------------------------|----------------------------------------------------------------------|
| 63                                                                                                    | CHECK FMT1 RECORD                      | N NA PA                                                              |
| INPUT: FMT1 Record.<br>E.g.<br>0FFJ0840003124850025HOUSA000066382657HOUSA0000717797<br>81 20140726820191106P011**000000BROOK-CORNER<br>IMPRESSION IKE | Each value must be on a separate line. | Run Query Clear                                                      |

| Copyright © CDCB Ltd. 2020. All Right Reserved | Privacy & Cookie Policy |
|------------------------------------------------|-------------------------|
|                                                |                         |

Step 2: Select search options dropdown and enter the text search corresponding with the search option selected

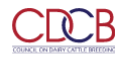

|                                                                                                    | CHECK FMT1 RECORD                                                                                                    |                 |
|----------------------------------------------------------------------------------------------------|----------------------------------------------------------------------------------------------------|-----------------|
| INPUT: FMT1 Record.<br>E.g.<br>0FH0840003124850025HOU5A000066382657HOU5A0000717797<br>81 20140726820191106P011**000000BROCK-CORNER<br>IMPRESSION IKE | FMT1 Record         •           0FH0840003124850025H0USA0000666382657H0USA000071797811         20140726820191106P011+*000000BROCK-CORNER IMPRESSION IKE           1MTOUSA000000542883T0USA00000033778610USA000000501412T0USA012300         33778619830319820210203P01112000000NWEWCROSS+PR         I |                 |
|                                                                                                    | ©                                                                                                    | Run Query Clear |

|   | Dashboard                                                                                     |                         |  |  |  |
|---|-----------------------------------------------------------------------------------------------|-------------------------|--|--|--|
|   | Copyright © CDCB Ltd. 2020. All Right Reserved                                                | Privacy & Cookie Policy |  |  |  |
| ę | Step 3: Click on the Run Query button                                                         |                         |  |  |  |
| ٦ | The system will trigger the query to run with selected inputs and the result will be returned |                         |  |  |  |

|                                          | <b>CB</b>                      |                         |                   | Queries Data Exchang | e  Special Section | <ul> <li>Top Animal Listin</li> </ul> | ng Summary Stats                  | <ul> <li>Administration &lt; Logo</li> </ul> | ut     |
|------------------------------------------|--------------------------------|-------------------------|-------------------|----------------------|--------------------|---------------------------------------|-----------------------------------|----------------------------------------------|--------|
|                                          |                                |                         | CHEC              | K FMT1 RECOR         | D                  | in                                    |                                   |                                              |        |
|                                          |                                |                         | FMT1 Record       |                      | • Four             | id 2/2 result sets                    |                                   |                                              | ~      |
| 2 Record Re<br>0 Pedigree<br>2 Different | ads<br>Matched Reco<br>Records | vrds                    |                   |                      |                    |                                       |                                   |                                              |        |
| Comparison I                             | between the i                  | nput file and CDCB file |                   |                      |                    |                                       |                                   | 📥 Export C                                   | SV     |
| Input                                    | Sex                            | Animal                  | Sire              | Dam                  | DOB                | <u>Source</u><br><u>Code</u>          | <u>Munti-Birth</u><br><u>Code</u> | Name                                         |        |
| File                                     | F                              | HO840003124850025       | HOUSA000066382657 | HOUSA000071779781    | 6P011**0           | 0                                     | 0                                 | RESSION IKE                                  | -      |
| CDCB                                     | F                              | HO840003124850025       | HOUSA000066382657 | HOUSA000071779781    | 20140726           | В                                     | 1                                 | BROOK-CORNER IMPRESSIO<br>IKE                | N      |
| File                                     | м                              | TOUSA000000542883       | TOUSA000000337786 | TOUSA000000501412    | 19830319           | В                                     | 1                                 | NWEWCROSS+PR                                 |        |
| CDCB                                     | М                              | TOUSA000000542883       | TOUSA000000337786 | TOUSA000000501412    | 19830319           | В                                     | 1                                 |                                              | -      |
| <ul><li></li></ul>                       | 1 > »                          |                         |                   |                      |                    |                                       |                                   | 1 – 2 of 2                                   | items? |
| Dashboard                                |                                |                         |                   |                      |                    |                                       |                                   |                                              |        |
| Convright                                |                                | 2020 All Right Record   |                   |                      |                    |                                       |                                   | Drivacy & Cookio Doli                        |        |

 $\mathsf{Export}\ \mathsf{CSV}-\mathsf{Clicking}\ \mathsf{on}\ \mathsf{this},\ \mathsf{it's}\ \mathsf{will}\ \mathsf{export}\ \mathsf{all}\ \mathsf{the}\ \mathsf{data}\ \mathsf{as}\ \mathsf{a}\ \mathsf{CSV}\ \mathsf{file}$ 

Procedure 5: Suggested Dam

Step 1: Click on the Suggested Dam on the Special section Navigate menu

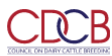

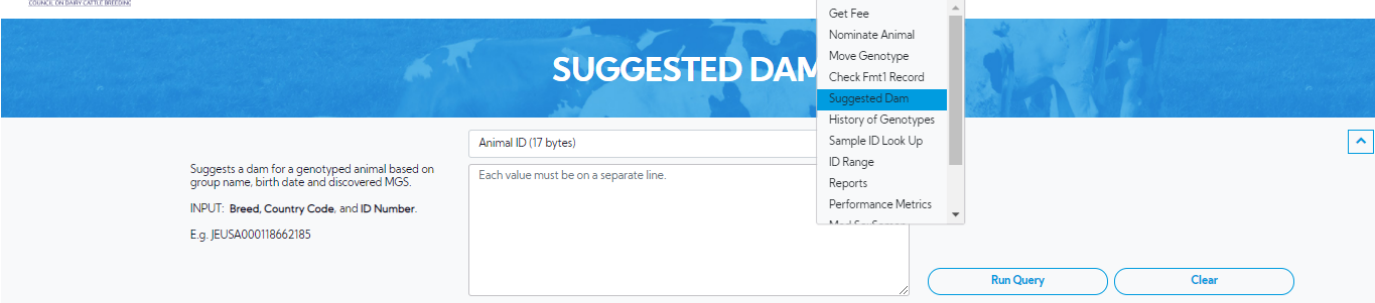

| Dashboard<br>Copyright © CDCB Ltd. 2020. All Right Reserved                                                                                                    |                                                                                                    |                                                                                   | Privacy & Cookie Policy                 |  |  |  |
|----------------------------------------------------------------------------------------------------|----------------------------------------------------------------------------------------------------|-----------------------------------------------------------------------------------|-----------------------------------------|--|--|--|
| Step 2: Select search options dropdown and enter                                                                                                    | er the text search corresponding w                                                                                                    | ith the search option selected<br>Exchange * Special Section * Top Animal Listing | Summary Stats * Administration * Logout |  |  |  |
| SUGGESTED DAM                                                                                                    |                                                                                                    |                                                                                   |                                         |  |  |  |
| Suggests a dam for a genotyped animal based on<br>group name, birth date and discovered MGS.<br>INPUT: Breed, Country Code, and ID Number.<br>E.g. JEUSA000118662185 | Animal ID (17 bytes)<br>HD840003209397879<br>HD982000422419627<br>JE84000320433887<br>JE640003207030925<br>HDCAN000013353847<br>HD840003205870229 | Run Query                                                                         | Clear                                   |  |  |  |

| Dashboard                                      |                         |
|------------------------------------------------|-------------------------|
| Copyright © CDCB Ltd. 2020. All Right Reserved | Privacy & Cookie Policy |
|                                                |                         |

### Step 3: Click on the Run Query button

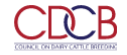

| SUGGESTED DAM                         |               |                                    |                  |  |  |
|---------------------------------------|---------------|------------------------------------|------------------|--|--|
|                                       | Animal ID     | (17 bytes)   Found 6/6 result sets | ·                |  |  |
| Suggested Dam by Animal ID (17 bytes) |               |                                    | ▲ Export CSV     |  |  |
| Animal 💠                              | Candidate Dam | Comment                            |                  |  |  |
| HO840003209397879                     | No Candidate  | No haplotype discovered MGS        | -                |  |  |
| HO982000422419627                     | No Candidate  | No haplotype discovered MGS        |                  |  |  |
| JE840003208433887                     | No Candidate  | No haplotype discovered MGS        |                  |  |  |
| JE840003207030925                     | No Candidate  | No haplotype discovered MGS        |                  |  |  |
| HOCAN000013353847                     | No Candidate  | No haplotype discovered MGS        |                  |  |  |
| HO840003205870229                     | No Candidate  | No haplotype discovered MGS        |                  |  |  |
| « < 1 > »                             |               |                                    | 1 – 6 of 6 items |  |  |

### Copyright CDCB Ltd. 2020. All Right Reserved

Dashbo

Export CSV - Clicking on this, it's will export all the data as a CSV file

### Procedure 6: History of Genotypes

### Step 1: Click on the History of Genotypes on the Special section Navigate menu

| CDCB                                                                  | Queries Data Excl                                              | nange - Special Section -                                       | Top Animal Listing Summary Stats - Administration - Logout |
|-----------------------------------------------------------------------|----------------------------------------------------------------|-----------------------------------------------------------------|------------------------------------------------------------|
|                                                                       |                                                                | Get Fee<br>Nominate Animal<br>Move Genotype                     |                                                            |
|                                                                       | HISTORY OF GENOT                                               | Check Fmt1 Record<br>Suggested Dam<br>History of Genotypes      | Mart                                                       |
| INPUT: Breed, Country Code, and ID Number.<br>E.g. JEUSA000118662185. | Animal ID (17 bytes)<br>Each value must be on a separate line. | Sample ID Look Up<br>ID Range<br>Reports<br>Performance Metrics |                                                            |
|                                                                       |                                                                |                                                                 | Run Query Clear                                            |

| Dashboard                                      |                         |
|------------------------------------------------|-------------------------|
| Copyright © CDCB Ltd. 2020. All Right Reserved | Privacy & Cookie Policy |
|                                                |                         |

Step 2: Select search options dropdown and enter the text search corresponding with the search option selected

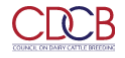

|                                                                       | HISTORY OF G                                                                                                    | ENOTYPES      | $k_{\tilde{t}}$ |
|-----------------------------------------------------------------------|----------------------------------------------------------------------------------------------------|---------------|-----------------|
| INPUT: Breed, Country Code, and ID Number.<br>E.g. JEUSA000118662185. | Animal ID (17 bytes)<br>HOB40003209397879<br>HO982000422419627<br>JE840003208433887<br>JE840003207030925<br>HOCAN00001335847 |               |                 |
|                                                                       | HOCAN009990213001                                                                                                    | U C Run Query | Clear           |

| Dashboard                                      |                         |
|------------------------------------------------|-------------------------|
| Copyright © CDCB Ltd. 2020. All Right Reserved | Privacy & Cookie Policy |
|                                                |                         |

### Step 3: Click on the Run Query button

The system will trigger the query to run with selected inputs and the result will be returned

| COLINA | C CHI DANY CATIL CHILTOPE               |                      | Queries       | Data Exchange 🎽 Special Section 🍷 Top Animal L | isting Summary Stats * Administration * Logout |
|--------|-----------------------------------------|----------------------|---------------|------------------------------------------------|------------------------------------------------|
|        |                                         | HISTORY C            | <b>OF GEI</b> | NOTYPES                                        | K A                                            |
|        |                                         | Animal ID (17 bytes) |               | ✓ Found 6/6 result sets                        | ~                                              |
| Histo  | ry of Genotypes by Animal ID (17 bytes) |                      |               |                                                | ▲ Export CSV                                   |
|        | Barcode & Position                      | Animal               | Sex           | Sample ID                                      | Timestamp                                      |
| -      | HO840003209397879                       |                      |               |                                                | *                                              |
|        | 203675490061 R06C04                     | HO840003209397879    | F             | NE01052436                                     | 2020-03-18 03:45                               |
| -      | HO982000422419627                       |                      |               |                                                |                                                |
|        | 203675490071 R09C04                     | HO982000422419627    | F             | NE01257185                                     | 2020-03-18 03:45                               |
| -      | JE840003208433887                       |                      |               |                                                |                                                |
|        | 203685020069 R06C01                     | JE840003208433887    | F             | 18845055                                       | 2020-03-18 03:45                               |
| •      | JE840003207030925                       |                      |               |                                                |                                                |
| •      | HOCAN000013353847                       |                      |               |                                                |                                                |
| •      | HOCAN009990213001                       |                      |               |                                                | ÷                                              |
|        |                                         |                      |               |                                                |                                                |

Copyright © CDCB Ltd. 2020. All Right Reserved

 $\mathsf{Export}\ \mathsf{CSV}-\mathsf{Clicking}\ \mathsf{on}\ \mathsf{this},\ \mathsf{it's}\ \mathsf{will}\ \mathsf{export}\ \mathsf{all}\ \mathsf{the}\ \mathsf{data}\ \mathsf{as}\ \mathsf{a}\ \mathsf{CSV}\ \mathsf{file}$ 

Procedure 7: Sample ID Lookup

Step 1: Click on the Sample ID Lookup on the Special section Navigate menu

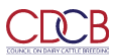

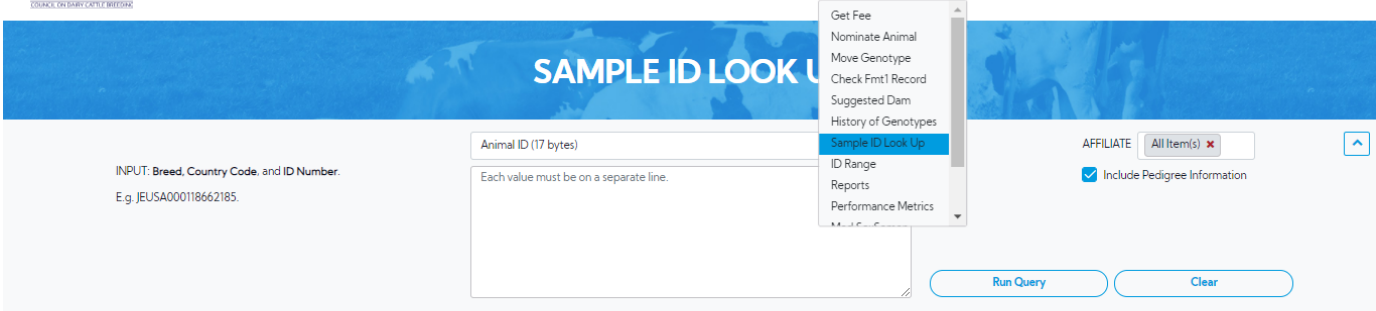

|                                                                       | Queries Data Exch                                                               | ange * Special Section * Top Animal Listing Summary Stats * Administration * |
|-----------------------------------------------------------------------|---------------------------------------------------------------------------------|------------------------------------------------------------------------------|
|                                                                       | SAMPLE ID LOOK                                                                  | JP                                                                           |
| INPUT: Breed, Country Code, and ID Number.<br>E.g. JEUSA000118662185. | Animal ID (17 bytes)<br>Animal ID (17 bytes)<br>Animal ID + Sex Code (18 bytes) | AFFILIATE All Item(s) ×     Include Pedigree Information                     |
|                                                                       | Sample ID + Sex Code (20 bytes max)<br>HOCAN009990213001                        |                                                                              |

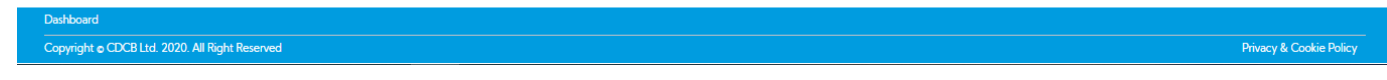

### Step 3: Click on the Run Query button

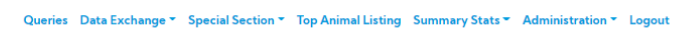

•

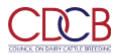

|                             |               |                               | -                                | SAMPLE     | ID LOOK            | UP                | 16                    | ĮĘ.          |                          |                  |   |       |   |
|-----------------------------|---------------|-------------------------------|----------------------------------|------------|--------------------|-------------------|-----------------------|--------------|--------------------------|------------------|---|-------|---|
|                             |               |                               | Animal ID                        | (17 bytes) |                    | - Foun            | d 6/6 result sets AFI | FILIATE      | Item(s) 🗙                |                  | ~ |       |   |
| Sample ID Look Up by Animal | I ID (17 byte | s) and Include Pedigree Infor | mation.                          |            |                    |                   |                       |              |                          | ▲ Export File(s) | • |       |   |
|                             |               | Animal Informatio             | n                                |            | Pedigree           | nformation        | G                     | enotype Info | mation                   |                  |   |       |   |
| Animal                      | Sex           | Primary NAAB<br><u>Code</u>   | Name                             | DOB        | Sire               | Dam               | Sample ID             | Status       | <u>Usability</u><br>Ind. | Requester        |   |       |   |
|                             |               |                               |                                  |            |                    |                   |                       | 1            |                          | N                |   | Semex | - |
| HO840003209397879           | F             |                               | MACHADO 14038                    | 2018-03-04 | HOCAN000108798853  |                   | NE01052249            | N            |                          | Semex            |   |       |   |
|                             |               |                               |                                  |            |                    |                   | NE01052436            | S            | Y                        | Semex            |   |       |   |
| H0082000422410627           | F             |                               | DEIAGER 37516                    | 2018 08 08 | HO840003136264632  |                   |                       | Ν            |                          | Semex            |   |       |   |
| 110702000422417027          | 1             |                               | DEROENSISIO                      | 2010-00-00 | 110040003130204032 |                   | NE01257185            | S            | Y                        | Semex            |   |       |   |
|                             |               |                               |                                  |            |                    |                   |                       | N            |                          | Semex            |   |       |   |
| 15940002009422997           | -             |                               |                                  | 2010 05 20 | 15940002012422020  | 15940002146101921 | 18845055              | S            | Y                        | Semex            |   |       |   |
| JE040003200433087           | - F           |                               | AARDEMA H61139                   | 2019-03-29 | JE640003012423929  | JE640003140191621 | 840003208433887       | S            |                          | Semex            |   |       |   |
|                             |               | ZAG0614668                    | S                                | ø          | Semex              |                   |                       |              |                          |                  |   |       |   |
|                             |               |                               |                                  |            |                    |                   |                       | Ν            |                          | Semex            |   |       |   |
| JE840003207030925           | F             |                               | RIVER VALLEY VIP<br>CLANCEY 2213 | 2019-04-20 | JE840003126479167  | JEUSA000118847410 | 2119058599            | S            | Y                        | Semex            |   |       |   |
|                             |               |                               |                                  |            |                    |                   | 0101011007/           |              |                          | ~                | - |       |   |

| Expo | rt File(s) | <ul> <li>Clicking on th</li> </ul> | nis. allows the use | er to select format | t files such as C | SV. XML which th                        | ev want to export |
|------|------------|------------------------------------|---------------------|---------------------|-------------------|-----------------------------------------|-------------------|
|      |            | 0                                  |                     |                     |                   | ••••••••••••••••••••••••••••••••••••••• |                   |

## Procedure 8: ID Range

Step 1: Click on the ID Range on the Special section Navigate menu

| CDCB             | Queries Data Exchan | nge  Special Section  To                                                          | op Animal Listing Summary Stats - | Administration - Logout |
|------------------|---------------------|-----------------------------------------------------------------------------------|-----------------------------------|-------------------------|
|                  | ID RANGE            | Get Fee<br>Nominate Animal<br>Move Genotype<br>Check Fmt1 Record<br>Suggested Dam | in te                             |                         |
| COUNTRY CODE USA | Run Query Clear     | Sample ID Look Up ID Range Reports Performance Metrics                            |                                   |                         |

Dashboard Copyright © CDCB Ltd. 2020. All Right Reserved

Privacy & Cookie Policy

Step 2: Enter First ID of series, Second ID of series

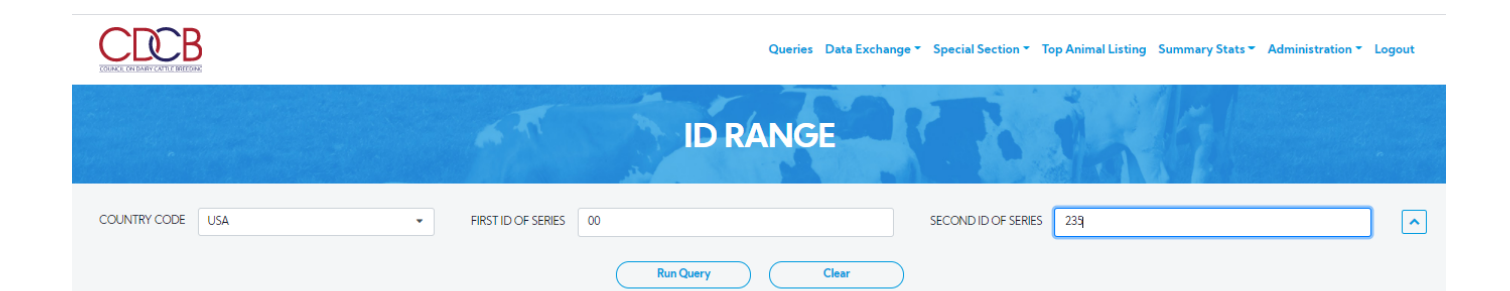

| Dashboard                                      |                         |
|------------------------------------------------|-------------------------|
| Copyright © CDCB Ltd. 2020. All Right Reserved | Privacy & Cookie Policy |
| Step 3: Click on the Run Query button          |                         |

The system will trigger the query to run with selected inputs and the result will be returned

| Number       Administration       Control of states       Second Dich states       Second Dich states | ummary Stats * Administration * Logout |                         |              |
|----------------------------------------------------------------------------------------------------|----------------------------------------|-------------------------|--------------|
|                                                                                                    | ID RANG                                |                         |              |
| COUNTRY CODE USA                                                                                                    | FIRST ID OF SERIES     00              | SECOND ID OF SERIES 235 |              |
| The following IDs have been used for the Ran                                                                                                    | ge 0000000000 to 00000000235           |                         | ▲ Export CSV |
| Number                                                                                                    | Animal                                 | Date Entered            | Source       |
| 36                                                                                                    | AIUSA0000000065                        | 2001-08-10              | DRPC         |
| 37                                                                                                    | AIUSA0000000066                        | 2001-03-03              | DRPC         |
| 38                                                                                                    | AIUSA0000000067                        | 2001-03-03              | DRPC         |
| 39                                                                                                    | AIUSA0000000068                        | 2001-08-10              | DRPC         |
| 40                                                                                                    | AIUSA0000000069                        | 2001-03-03              | DRPC         |
| 41                                                                                                    | AIUSA00000000070                       | 2001-03-03              | DRPC         |
| 42                                                                                                    | AIUSA00000000071                       | 2001-03-03              | DRPC         |
| 43                                                                                                    | AIUSA0000000072                        | 2001-03-03              | DRPC         |
| 44                                                                                                    | AIUSA0000000073                        | 2001-03-03              | DRPC         |
| 45                                                                                                    | AIUSA00000000074                       | 2001-03-03              | DRPC         |
| 46                                                                                                    | AIUSA0000000075                        | 2001-08-10              | DRPC         |
| 47                                                                                                    | AIU5A00000000076                       | 2001-03-03              | DRPC         |
| 48                                                                                                    | AIUSA0000000077                        | 2001-08-10              | DRPC         |

Export CSV - Clicking on this, will export all the data as a CSV file.

### Procedure 9: Reports

Report – This field includes the following information:

- 1. Lists genotypes with fee code = N loaded in the past 6 months. This item will be the default.
- 2. Fee codes for genotypes loaded since the last invoice.
- 3. Lists parentage only genotypes since the previous genomic run.
- 4. Reports missing animal ID for a requester.
- 5. Conflicts for genotypes loaded in the past 45 days.
- 6. Check for missing pedigree of animals nominated in the past 75 days.
- 7. List conflicting genotypes within animal (negative keys).
- 8. Animals with unlikely grandsire (and no other conflict) in the past 6 months.
- 9. Animal with genotypes that conflict with imputed dam genotyped.

10. Parentage verification records for genotypes loaded in the past 45 days.

### Step 1: Click on the Reports on the Special section Navigate menu

| CDCB                         | Queries Data E                                              | xchange  Special Section | Top Animal Listing Su | Immary Stats 👻 Administration | n - Logout |
|------------------------------|-------------------------------------------------------------|--------------------------|-----------------------|-------------------------------|------------|
| COURCE ON DARY LETTER BEFORE |                                                             | Get Fee                  | *                     |                               |            |
|                              |                                                             | Nominate Animal          | 1 3 M                 |                               |            |
|                              | DEDODTE                                                     | Move Genotype            |                       |                               |            |
|                              | REPORTS                                                     | Check Fmt1 Record        |                       |                               |            |
|                              |                                                             | Suggested Dam            |                       |                               |            |
|                              |                                                             | History of Genotypes     |                       |                               |            |
| PEDOPT                       |                                                             | Sample ID Look Up        |                       |                               |            |
| REPORT                       | Lists genotypes with fee code=N loaded in the past 6 months | ID Range                 | · ·                   |                               | $\sim$     |
|                              |                                                             | Reports                  |                       |                               |            |
|                              | Run Query Clear                                             | Performance Metrics      | •                     |                               |            |
|                              |                                                             | Made                     |                       |                               |            |

| Dashboard                                      |  |                         |
|------------------------------------------------|--|-------------------------|
| Copyright © CDCB Ltd. 2020. All Right Reserved |  | Privacy & Cookie Policy |
|                                                |  |                         |

Step 2: Select Report dropdown and Click on the Run Query button, the system will trigger the query to run with selected inputs and the result will be returned corresponding with the search option selected

• Lists genotypes with fee code = N loaded in the past 6 months. - This item will be the default.

| T ON DARY CATTLE BITTORY           |                     |                                             | Queries Data Exchange | e ▼ Special Section ▼ Top Animal L | isting Summary Stats <del>*</del> | Administration - Log | gout |
|------------------------------------|---------------------|---------------------------------------------|-----------------------|------------------------------------|-----------------------------------|----------------------|------|
|                                    |                     | AT 2                                        | REPORTS               |                                    | 5 KT                              |                      | •    |
|                                    | REPORT Lists genot  | ypes with fee code=N loaded in the past 6 m | onths •               | AFFILIATE Semex                    | •                                 |                      | [    |
| genotypes with fee code=N loaded i | n the past 6 months |                                             |                       |                                    |                                   | ▲ Export C           | CSV  |
| Animal                             | Sex                 | Sample ID                                   | Geno Arrival Date     | <u>Usability Ind.</u>              | Group/Herd                        | Fee Code             |      |
| AYCAN000111327008                  | F                   | NE01433155                                  | 2019-12-27            | Y                                  | CAN                               | N                    |      |
| AYCAN000111509739                  | F                   | NE00938560                                  | 2019-12-21            | Y                                  | CAN                               | N                    |      |
| AYCAN000120099056                  | F                   | NE01433256                                  | 2019-12-27            | Y                                  | CAN                               | N                    |      |
| AYCAN000120099059                  | F                   | NE01433257                                  | 2019-12-27            | Y                                  | CAN                               | N                    |      |
| AYCAN000120099060                  | F                   | NE01433258                                  | 2019-12-27            | Y                                  | CAN                               | N                    |      |
| AYCAN000120099082                  | F                   | NE01433151                                  | 2019-12-27            | Y                                  | CAN                               | N                    |      |
| AYCAN000120206033                  | F                   | NE01433156                                  | 2020-01-15            | Y                                  | CAN                               | N                    |      |
| AYCAN000120206034                  | F                   | NE01433158                                  | 2020-01-15            | Y                                  | CAN                               | N                    |      |
| AYCAN000120206039                  | F                   | NE01433159                                  | 2020-01-15            | Y                                  | CAN                               | N                    |      |
| AYCAN000120206044                  | F                   | NE01430571                                  | 2020-02-01            | Y                                  | CAN                               | N                    |      |
| AYCAN000120206046                  | F                   | NE01430573                                  | 2020-02-01            | N                                  | CAN                               | N                    |      |
| AYFIN000013159559                  | F                   | NE01213022                                  | 2020-01-03            | Y                                  | FIN                               | Ν                    |      |
|                                    |                     |                                             |                       |                                    |                                   |                      |      |

Export CSV - Clicking on this, will export all the data as a CSV file.

• Fee codes for genotypes loaded since the last invoice.

CAN

CAN

Y

N

N

I

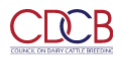

AYCAN000011926961

AYCAN000011926962

|                                 |                  | 6TT                                         | REPORTS           |                | · in       |          |              |
|---------------------------------|------------------|---------------------------------------------|-------------------|----------------|------------|----------|--------------|
|                                 | REPORT           | Fee codes for genotypes loaded since the la | ast invoice       | ➡ AFFILIATE S  | emex 💌     | •        | C            |
| odes for genotypes loaded since | the last invoice |                                             |                   |                |            |          | ▲ Export CSV |
| Animal                          | Sex              | Sample ID                                   | Geno Arrival Date | Usability Ind. | Group/Herd | Fee Code | Reason       |
| AY840003148345180               | F                | NE01421129                                  | 2019-11-08        | Y              | 93390737   | 2        |              |
| AYCAN000009643610               | F                | NE00914933                                  | 2019-04-05        | Y              | CAN        | N        |              |
| AYCAN000009643619               | F                | NE00914931                                  | 2019-04-05        | Y              | CAN        | Ν        |              |
| AYCAN000009985396               | F                | AYCANF9985396                               | 2018-02-14        | Y              | CAN        | 4        |              |
| AYCAN000011247503               | F                | NE00914699                                  | 2019-04-05        | Y              | CAN        | N        |              |
| AYCAN000011247514               | F                | NE00914700                                  | 2019-04-05        | Y              | CAN        | N        |              |
| AYCAN000011926929               | F                | NE00914644                                  | 2019-04-05        | Y              | CAN        | N        |              |
| AYCAN000011926930               | F                | NE00914935                                  | 2019-04-05        | Y              | CAN        | Ν        |              |
| AYCAN000011926932               | F                | NE00914932                                  | 2019-04-05        | Y              | CAN        | N        |              |
| AYCAN000011926942               | F                | NE00914784                                  | 2019-04-05        | Y              | CAN        | Ν        |              |
| AYCAN000011926952               | F                | NE00914641                                  | 2019-04-05        | Y              | CAN        | N        |              |

2019-04-05

2019-04-05

Export CSV - Clicking on this, will export all the data as a CSV file.

F

• Lists parentage only genotypes since the previous genomic run.

NE00914786

NE00914787

| COURSE OF BARY CATTLY METODIA               |                    |                                               | Queries Data Exchang | ge 🍯 Special Section 🍷 Top Animal I | Listing Summary Stats 🔻 | Administration - Logout |
|---------------------------------------------|--------------------|-----------------------------------------------|----------------------|-------------------------------------|-------------------------|-------------------------|
|                                             |                    | -                                             | REPORTS              |                                     | A Fall                  |                         |
|                                             | REPORT Lists pare  | ntage only genotypes since the previous genor | nic run 🔹            | AFFILIATE Semex                     | ¥                       | ~                       |
| Lists parentage only genotypes since the pr | evious genomic run |                                               |                      |                                     |                         | LExport CSV             |
| Animal                                      | Sex                | Sample ID                                     | Geno Arrival Date    | <u>Usability Ind.</u>               | Group/Herd              | Fee Code                |
| HO840003149942406                           | м                  | NE00364664                                    | 2018-12-27           | N                                   | 93500942                | N                       |
| HOCAN000012710924                           | м                  | NE00948666                                    | 2019-01-25           | Y                                   | CAN                     | N                       |
| HOCAN000012755180                           | м                  | NE00963299                                    | 2018-10-06           | Y                                   | Semex                   | N                       |
| HOCAN000012911944                           | F                  | NE00789042                                    | 2019-02-23           | Y                                   | CAN                     | N                       |
| HOCAN000013252324                           | F                  | NE00780218                                    | 2019-03-29           | Y                                   | CAN                     | N                       |
| HOCAN000109285882                           | F                  | NE00962712                                    | 2019-04-21           | Y                                   | CAN                     | N                       |
| HOCAN000109285884                           | F                  | NE00962713                                    | 2019-04-21           | Y                                   | CAN                     | N                       |
| HOUSA000080782354                           | м                  | NE00364664                                    | 2018-12-27           | Ν                                   | 93500942                | N                       |
| « < 1 > »                                   |                    |                                               |                      |                                     |                         | 1 – 8 of 8 items        |
| Dashboard                                   |                    |                                               |                      |                                     |                         |                         |

Export CSV - Clicking on this, will export all the data as a CSV file

• Reports missing animal ID for a requester.

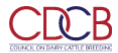

Semex

Semex

Semex

Semex Semex

Semex

Semex

Semex

Seme

AYCAN000120206046

BSCAN000111478128

BSCAN000111478128

BSCAN000111478128

BSITA017992267659

HO840003129377565

HO840003129377565

HO840003129377565

HO840003130310686

|                                      | 3                                                                                                    |                   |                                      |                                 | Queri          | ies Data Exchange 👻 S                                  | pecial Section 🔻 | Top Animal Listi | ing Summary Stats 🔻     | Administration 👻 Logout |
|--------------------------------------|----------------------------------------------------------------------------------------------------|-------------------|--------------------------------------|---------------------------------|----------------|--------------------------------------------------------|------------------|------------------|-------------------------|-------------------------|
|                                      |                                                                                                    |                   | 67                                   | RE                              | POR            | TS                                                     | T                |                  | KA                      |                         |
|                                      | RE                                                                                                    | PORT Re           | ports missing animal ID for a        | equester                        |                | ✓ AF                                                   | FILIATE Semex    |                  | •                       | •                       |
| Reports missing an                   | nimal ID for a requester                                                                              |                   |                                      |                                 |                |                                                        |                  |                  |                         | LExport CSV             |
|                                      | Sample II                                                                                             | )                 |                                      | Ger                             | no Arrival Dat | e                                                      |                  |                  | Chip Short Name         |                         |
|                                      | 221505673                                                                                             | 4                 |                                      | :                               | 2015-05-17     |                                                        |                  |                  | GP3                     | •                       |
|                                      | 221505673                                                                                             | 5                 |                                      | 1                               | 2015-05-17     |                                                        |                  |                  | GP3                     |                         |
|                                      | 221505679                                                                                             | 5                 |                                      | 1                               | 2015-05-17     |                                                        |                  |                  | GP3                     |                         |
|                                      | 815121268                                                                                             | 6                 |                                      | 2                               | 015-05-29      |                                                        |                  |                  | GP3                     |                         |
|                                      | AF0093194                                                                                             | n                 |                                      | 2                               | 020-02-01      |                                                        |                  |                  | G9K                     |                         |
|                                      | AF0093194                                                                                             | 3                 |                                      | 2                               | 020-02-01      |                                                        |                  |                  | G9K                     |                         |
|                                      | NE009406                                                                                              | 54                |                                      | 2                               | 019-03-30      |                                                        |                  |                  | G9K                     |                         |
|                                      | NE0095124                                                                                             | 15                |                                      | 2                               | 018-08-29      |                                                        |                  |                  | G9K                     |                         |
|                                      | SRSWEF3080                                                                                            | 18391             |                                      | 1                               | 015-10-02      |                                                        |                  |                  | GP3                     |                         |
|                                      |                                                                                                    |                   |                                      |                                 |                |                                                        |                  |                  |                         | 1.0.703                 |
| Copyright e CDCI<br>xport CSV<br>Con | <ul> <li>Bitd. 2020. All Right Reserve</li> <li>Clicking on thi</li> <li>flicts for genoty</li> </ul> | s, will<br>pes lo | export all the da<br>aded in the pas | ata as a CSV file<br>: 45 days. |                |                                                        |                  |                  |                         | Privacy & Cookie Policy |
|                                      | 3                                                                                                    |                   |                                      |                                 | Queri          | ies Data Exchange 👻 S                                  | pecial Section * | Top Animal Listi | ing Summary Stats 🔻     | Administration 👻 Logout |
|                                      |                                                                                                    |                   | 67                                   | RE                              | POR            | TS                                                     |                  | ġ.               | KA                      |                         |
|                                      | RE                                                                                                    | PORT C            | onflicts for genotypes loaded        | n the past 45 days              |                | ✓ AF                                                   | FILIATE Semex    |                  | ¥                       | ~                       |
| Conflicts for geno                   | types loaded in the past 45 d                                                                         | ays               |                                      |                                 |                |                                                        |                  |                  |                         | ▲ Export CSV            |
| Requester                            | Animal                                                                                                | Sex               | Sample ID                            | Long Name                       | Code           | Conflict Type                                          | Conflic          | ting ID          | Conflicting Name        | Source<br>Code          |
| Semex                                | AYCAN000120206046                                                                                     | F                 | NE01430573                           | DES COTEAUX RUBSTAR-ET          | <u>N3</u>      | Sire conflict                                          | AYUSA000         | 00369452         | PALMYRA TRI-STAR REALIT | Y B 🔺                   |
| Semex                                | AYCAN000120206046                                                                                     | F                 | NE01430573                           | DES COTEAUX RUBSTAR-ET          | <u>03</u>      | Discovered non-pedigree<br>parent-progeny relationship | AYCAN000         | 110154699        | RUISSEAU CLAIR AMARULA- | ET B                    |

Export CSV - Clicking on this, will export all the data as a CSV file

F

м

м

м

F

F

F

F

F

• Check for missing pedigree of animals nominated in the past 75 days.

NE01430573

2219045627

2219045627

2219045627

AF00522272

Z001155842

Z001155842

Z001155842

NE01400330

DES COTEAUX RUBSTAR-ET

BROWN HEAVEN CARTER FIRE

BROWN HEAVEN CARTER FIRE

BROWN HEAVEN CARTER FIRE

51

OAKWOOD MAGUIRE 15982

OAKWOOD MAGUIRE 15982

OAKWOOD MAGUIRE 15982

LEGACY 24308

07

<u>N3</u>

03

<u>07</u>

<u>06</u>

<u>N3</u>

<u>03</u>

07

<u>N3</u>

PGS is unlikely

Sire conflict

Discovered non-pedigree parent-progeny relationship

PGS is unlikely

MGS is unlikely

Sire conflict

Discovered non-pedigree parent-progeny relationship

PGS is unlikely

Sire conflict

AYUSA00000150440

BSCHE120094290070

BSUSA000068119645

BSCHE120082568808

BSCHE120083025164

HOUSA000071703378

HOUSA000072036990

HOUSA000069981349

HOCAN000012264620

PALMYRA TRI-STAR

SCHERMA BLOOMING BIVER

VOELKERS TD CARTER \*TM

SCHERMA GLENN BLOOMING ET

SCHÄRZ BS VIGOR ANIBAL ET

BACON-HILL MAGUIRE-ET

KINGS-RANSOM M DISTILLER-ET

SEAGULL-BAY SUPERSIRE-ET

SILVERRIDGE V IMAX

в

в

в

в

N

в

в

в

в

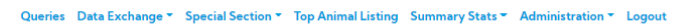

| RE                                                                         | PORTS              |                  |
|----------------------------------------------------------------------------|--------------------|------------------|
| REPORT Check for missing pedigree of animals nominated in the past 75 days | ; • AFFILIATE HO • | ~                |
| Check for missing pedigree of animals nominated in the past 75 days        |                    | ▲ Export CSV     |
| Dam                                                                        | Animal             | Sex              |
|                                                                            | HO840003202490580  | F A              |
|                                                                            | HOUSA00064AAP1204  | F                |
|                                                                            | HOUSA00064AAP1204  | F                |
|                                                                            | HOUSA00064AAP1270  | F                |
|                                                                            | HO840003204062832  | м —              |
|                                                                            |                    | 1 – 5 of 5 items |

| Copyright © CDCB Ltd. 2020. All Right Reserved           |                              |                                                        |                                                | Privacy & Cookie Policy                         |
|----------------------------------------------------------|------------------------------|--------------------------------------------------------|------------------------------------------------|-------------------------------------------------|
| • List conflicting genotypes                             | export all th<br>within anim | e data as a CSV file<br>al (negative keys).<br>Queries | Data Exchange * Special Section * Top Animal I | Listing Summary Stats + Administration + Logout |
|                                                          | -                            | REPORT                                                 |                                                | a fi                                            |
| REPORT Li                                                | st conflicting genotype      | es within animal (negative keys)                       | AFFILIATE HO                                   | •                                               |
| List conflicting genotypes within animal (negative keys) |                              |                                                        |                                                | ▲ Export CSV                                    |
| Animal                                                   | Sex                          | Sample ID                                              | Geno Arrival Date                              | Chip Short Name                                 |
| AY840003133790560                                        | F                            | AYU0701966A-01                                         | 2017-05-01                                     | GMD                                             |
| HO840003000388202                                        | F                            | HAU0821303A-01                                         | 2013-12-24                                     | GP2                                             |
| HO840003001595759                                        | F                            | HO840F3001595759                                       | 2010-03-15                                     | 50K                                             |
| HO840003004653661                                        | F                            | HAU0706813A-01                                         | 2011-03-14                                     | ЗК                                              |
| HO840003006418437                                        | F                            | HAU0729428A-01                                         | 2011-10-17                                     | ЗК                                              |
| HO840003006559515                                        | F                            | HAU0693149A-01                                         | 2010-10-18                                     | ЗК                                              |
| HO840003006989339                                        | F                            | HAU0762044A-01                                         | 2012-07-23                                     | GGP                                             |
| HO840003007146185                                        | F                            | HAU0713258A-01                                         | 2011-05-06                                     | ЗК                                              |
| HO840003007146185                                        | F                            | HAU0713258A-01                                         | 2011-05-26                                     | ЗК                                              |
| HO840003007775720                                        | F                            | HAU0705242A-01                                         | 2011-02-17                                     | ЗК                                              |
| HO840003007810268                                        | F                            | HAU0706253A-01                                         | 2011-02-14                                     | ЗК                                              |
| HO840003007939573                                        | F                            | HAU0704032A-01                                         | 2011-02-17                                     | ЗК                                              |
| HO840003007939585                                        | F                            | HAU0704039A-01                                         | 2011-02-17                                     | зк                                              |

Export CSV - Clicking on this, will export all the data as a CSV file

CDCB

• Animals with unlikely grandsire (and no other conflict) in the past 6 months.

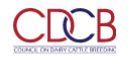

|                                                            | -                                    | REPORTS                                 | · 1-1-1         |                |
|------------------------------------------------------------|--------------------------------------|-----------------------------------------|-----------------|----------------|
| REPORT                                                     | Animals with unlikely grandsire (and | no other conflict) in the past 6 months | HO •            | ~              |
| Animals with unlikely grandsire (and no other conflict) in | the past 6 months                    |                                         | ≛B              | oport CSV      |
| Animal                                                     | Sex                                  | MGS Status Code                         | PGS Status Code |                |
| HO840003123796931                                          | F                                    | U                                       | L               | -              |
| HO840003131011780                                          | F                                    | U                                       | L               |                |
| HQ840003138636350                                          | F                                    | U                                       | L               |                |
| HO840003140594286                                          | F                                    | U                                       | L               |                |
| HO840003140807969                                          | F                                    | U                                       | L               |                |
| HO840003144774958                                          | F                                    | U                                       | L               |                |
| HOUSA000071619007                                          | F                                    | U                                       | L               | -              |
| « < 1 > »                                                  |                                      |                                         | 1-              | - 7 of 7 items |

### Copyright © CDCB Ltd. 2020. All Right Reserved

Privacy & Cookie Policy

Export CSV - Clicking on this, will export all the data as a CSV file

• Animal with genotypes that conflict with imputed dam genotyped.

| CEREBARY CATTLE INTEGEN                    |                              | c                                        | Queries Data Exchange * Special Section * Top Animal Lis | ting Summary Stats - Administration - Logou |
|--------------------------------------------|------------------------------|------------------------------------------|----------------------------------------------------------|---------------------------------------------|
|                                            |                              | REPO                                     | DRTS                                                     | Kal .                                       |
| R                                          | EPORT Animals with genotypes | that conflict with imputed dam genotypes | AFFILIATE HO                                             | •                                           |
| hals with genotypes that conflict with imp | uted dam genotypes           | Samela ID                                | Due                                                      | La Export CSV                               |
| HOUSA000140662858                          | F                            | HAU0694566A-01                           | HOUSA000132766959                                        | 2010-10-18                                  |
| HOUSA000066859517                          | F                            | HAU0699638A-01                           | HOUSA000061819099                                        | 2010-12-27                                  |
| HOUSA000069027582                          | F                            | HAU0703137A-01                           | HOUSA000132766959                                        | 2011-02-17                                  |
| HOUSA000069027670                          | F                            | HAU0703975A-01                           | HOUSA000132766959                                        | 2011-03-14                                  |
| HOUSA000069027701                          | F                            | HAU0703999A-01                           | HOUSA000132766959                                        | 2011-06-20                                  |
| HOUSA000069435426                          | F                            | HAU0707052A-01                           | HOUSA000060287329                                        | 2011-04-18                                  |
| HOUSA000070299194                          | F                            | HAU0713422A-01                           | HOUSA000060287329                                        | 2011-05-06                                  |
| HO840003008160900                          | F                            | HAU0714954A-01                           | HOUSA000060257171                                        | 2011-05-24                                  |
| HOUSA000070615213                          | F                            | HAU0724483A-01                           | HOUSA000132766959                                        | 2011-08-22                                  |
| HONLD000886997191                          | F                            | HAU0756528A-01                           | HONLD000351128033                                        | 2012-05-21                                  |
| HOUSA000140591840                          | F                            | HAU0758885A-01                           | HOUSA000137343380                                        | 2012-10-21                                  |
| HO840003010076475                          | м                            | HAU0789222A-01                           | HOUSA000135181711                                        | 2013-02-15                                  |
| HOCHN000015514109                          | F                            | HAU0921384A-01                           | HOUSA000132688844                                        | 2016-01-08                                  |

Export CSV - Clicking on this, will export all the data as a CSV file

• Parentage verification records for genotypes loaded in the past 45 days.

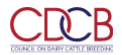

N

Y

Y

HO840003131003438

HOCAN000011957107

HOUS4000074261651

в

B

| REPORTS                  |           |                              |                       |                   |                           |                          |    |                           |                      |           |                   |                |              |
|--------------------------|-----------|------------------------------|-----------------------|-------------------|---------------------------|--------------------------|----|---------------------------|----------------------|-----------|-------------------|----------------|--------------|
|                          |           | REPOR                        | Parentage verif       | ication records f | for genotypes loaded in t | the past 45 days         |    | - AFI                     | FILIATE HO           | •         |                   |                | C            |
| arentage verification re | ecords fo | r genotypes loade            | d in the past 45 days |                   |                           |                          |    |                           |                      |           |                   | <b>ٹ</b> Exp   | ort CSV      |
|                          |           |                              |                       |                   | ANIMAL                    |                          |    |                           |                      |           |                   | SIF            | RE           |
| Animal                   | Sex       | <u>Animal</u><br>Source Code | Sample ID             | Requester         | Chip Short Name           | <u>Usability</u><br>Ind. | PI | <u>Fee</u><br><u>Code</u> | Geno Arrival<br>Date | Gets Eval | Sire              | Source<br>Code | Statu<br>Cod |
| HO840003011178967        | F         | в                            | HAU1061447A-01        | но                | ZL5                       | Y                        | N  | 1                         | 2019-06-21           | Y         | HOUSA000062297934 | в              | 1            |
| OUSA000071755307         | F         | в                            | HAU1059816A-01        | но                | ZL5                       | Y                        | N  | 2                         | 2019-06-21           | Y         | HOUSA000062607425 | в              | 1            |
| 0840003011580458         | F         | в                            | HAU1061452A-01        | но                | ZL5                       | Y                        | N  | 1                         | 2019-06-21           | Y         | HOCAN000007927543 | в              |              |
| 0840003013232556         | F         | в                            | HAU1030875A-01        | но                | ZL5                       | Y                        | N  | 1                         | 2019-06-21           | Y         | HOUSA000070075844 | в              |              |
| 0840003014226818         | F         | в                            | HAU1061443A-01        | но                | ZL5                       | Y                        | N  | 1                         | 2019-06-21           | Y         | HOUSA000064632190 | в              |              |
| 0840003133418564         | F         | в                            | HAU1061448A-01        | но                | ZL5                       | Y                        | N  | 1                         | 2019-06-21           | Y         | HONLD000949033666 | в              |              |
| 0840003133419995         | F         | в                            | HAU1061450A-01        | но                | ZL5                       | Y                        | N  | 1                         | 2019-06-21           | Y         | HOUSA000072128125 | в              |              |
| 0840003139216934         | м         | в                            | HAU1043782A-01        | но                | ZL5                       | м                        | N  | м                         | 2019-06-21           | N         | HOCAN000012264620 | в              |              |

N

N

м

м

2019-06-21

2019-06-21

2019-06-21

м

Export CSV - Clicking on this, will export all the data as a CSV file

HAU1025264A-01

HAU1056642A-01

HAU1059634A-01

но

но

но

ZL5

ZL5

ZL5

### Procedure 10: Performance Metrics

F

HO840003149589902 M

HO840003199695820 F

HO840003204249419

в

в

в

Report – A dropdown list includes the following information:

- 1. Nomination Performance Metrics Default.
- 2. Laboratory Performance Metrics.

### Step 1: Click on the Performance Metrics on the Special section Navigate menu

| CDCB                         |                                | Queries Data Exc | hange  Special Section | Top Animal Listing | Summary Stats - | Administration <b>*</b> | Logout |
|------------------------------|--------------------------------|------------------|------------------------|--------------------|-----------------|-------------------------|--------|
| COURCE ON DARK CATLE BRITCHA |                                |                  | Get Fee                |                    |                 |                         |        |
|                              |                                |                  | Nominate Animal        | 14 A. A.           |                 |                         |        |
|                              |                                | DEDEODMANICE MET | Move Genotype          |                    |                 |                         |        |
|                              |                                | PERFORMANCE MEI  | Check Fmt1 Record      |                    |                 |                         |        |
|                              |                                |                  | Suggested Dam          |                    |                 |                         |        |
|                              |                                |                  | History of Genotypes   |                    |                 |                         |        |
| REPORT                       | Nemination Devformance Matrice | _                | Sample ID Look Up      |                    | -               |                         |        |
| REFORM                       | Nomination Performance Metrics | •                | ID Range               |                    | · ·             |                         |        |
|                              |                                |                  | Reports                |                    |                 |                         |        |
|                              |                                | Run Query Clear  | Performance Metrics    | -                  |                 |                         |        |

|   | Dashboard                                                          |                         |
|---|--------------------------------------------------------------------|-------------------------|
|   | Copyright © CDCB Ltd. 2020. All Right Reserved                     | Privacy & Cookie Policy |
| _ | teen 2: Colort Depart days down and Oligh on the Run Overse butter |                         |

Step 2: Select Report dropdown and Click on the Run Query button, the system will trigger the query to run with selected inputs and the result will be returned corresponding with the search option selected

• Nomination Performance Metrics - Default.

# **PERFORMANCE METRICS**

REPORT Nomination Performance Metrics

AFFILIATE Semex

•

Nomination Performance Metrics for Semex

|                                             |           | Nominator Historical Report Cards – Semex |                  |                 |                  |                  |                  |                  |                  |                  |                  |                   |                  | ▲ Download F     |
|---------------------------------------------|-----------|-------------------------------------------|------------------|-----------------|------------------|------------------|------------------|------------------|------------------|------------------|------------------|-------------------|------------------|------------------|
|                                             | Threshold | November<br>2019                          | December<br>2019 | January<br>2020 | February<br>2020 | March<br>2020    | April<br>2020    | May<br>2020      | June<br>2020     | July<br>2020     | August<br>2020   | September<br>2020 | October<br>2020  | November<br>2020 |
| <u>No Nomination When</u><br><u>Loading</u> | 1%        | 88 (0.51%)                                | 2 (0.03%)        | 36 (0.24%)      | 6 (0.07%)        | 27 (0.20%)       | 7 (0.05%)        | 76 (0.63%)       | 4 (0.04%)        | 1 (0.01%)        | 0 (0.00%)        | 30 (0.26%)        | 128 (0.85%)      | 15 (0.11%)       |
| Unknown Animal ID                           | 1%        | 17 (0.10%)                                | 5 (0.06%)        | 5 (0.03%)       | 3 (0.03%)        | 87 (0.66%)       | 9 (0.06%)        | 11 (0.09%)       | 6 (0.06%)        | 4 (0.03%)        | 10 (0.10%)       | 4 (0.03%)         | 11 (0.07%)       | 9 (0.07%)        |
| CDCB Blanked Dams due<br>to Conflict        | 2%        | 39 (0.23%)                                | 28 (0.36%)       | 7 (0.05%)       | 8 (0.09%)        | 14 (0.11%)       | 13 (0.09%)       | 22 (0.18%)       | 8 (0.08%)        | 9 (0.06%)        | 1 (0.01%)        | 8 (0.07%)         | 4 (0.03%)        | 25 (0.18%)       |
| <u>Usability</u> Code = N                   | 5%        | 496 (2.90%)                               | 243 (3.08%)      | 297 (1.96%)     | 400 (4.55%)      | 320 (2.42%)      | 445 (3.12%)      | 494 (4.10%)      | 235 (2.40%)      | 345 (2.48%)      | 361 (3.64%)      | 294 (2.56%)       | 919 (6.13%)      | 543 (4.02%)      |
| Fee Code = N                                | 1%        | 5226 (30.53%)                             | 2733<br>(34.68%) | 4614 (30.42%)   | 2951 (33.57%)    | 5046<br>(38.23%) | 4658<br>(32.69%) | 3315 (27.49%)    | 3468<br>(35.36%) | 5054<br>(36.32%) | 3202<br>(32.30%) | 3193 (27.75%)     | 5922 (39.53%)    | 4697<br>(34.76%) |
| Genotype Withdrawn                          | 1%        | 0 (0.00%)                                 | 1 (0.01%)        | 0 (0.00%)       | 0 (0.00%)        | 0 (0.00%)        | 0 (0.00%)        | 0 (0.00%)        | 0 (0.00%)        | 0 (0.00%)        | 1 (0.01%)        | 0 (0.00%)         | 1 (0.01%)        | 0 (0.00%)        |
| Genotype Reassigned                         | 1%        | 20 (0.12%)                                | 18 (0.23%)       | 3 (0.02%)       | 13 (0.15%)       | 14 (0.11%)       | 18 (0.13%)       | 92 (0.76%)       | 17 (0.17%)       | 28 (0.20%)       | 23 (0.23%)       | 15 (0.13%)        | 11 (0.07%)       | 254 (1.88%)      |
| Changes in Pedigree                         | 25%       | 4439<br>(25.93%)                          | 2470 (31.35%)    | 5171 (34.09%)   | 3365<br>(38.28%) | 3518 (26.65%)    | 3476<br>(24.40%) | 3556<br>(29.49%) | 2785<br>(28.40%) | 3759 (27.01%)    | 2768 (27.92%)    | 3723<br>(32.36%)  | 3648<br>(24.35%) | 4201 (31.09%)    |
| Sire Pedigree Missing                       | 1%        | 0 (0.00%)                                 | 1 (0.01%)        | 1 (0.01%)       | 0 (0.00%)        | 1 (0.01%)        | 0 (0.00%)        | 0 (0.00%)        | 2 (0.02%)        | 0 (0.00%)        | 0 (0.00%)        | 0 (0.00%)         | 1 (0.01%)        | 0 (0.00%)        |
| Dam Pedigree Missing                        | 10%       | 1458 (8.52%)                              | 399 (5.06%)      | 1373 (9.05%)    | 547 (6.22%)      | 624 (4.73%)      | 742 (5.21%)      | 305 (2.53%)      | 385 (3.93%)      | 371 (2.67%)      | 505 (5.09%)      | 438 (3.81%)       | 545 (3.64%)      | 845 (6.259       |
| Herd Reason Codes                           | N/A       | 2447                                      | 334              | 1581            | 1029             | 650              | 1004             | 1050             | 778              | 465              | 488              | 226               | 182              | 215              |

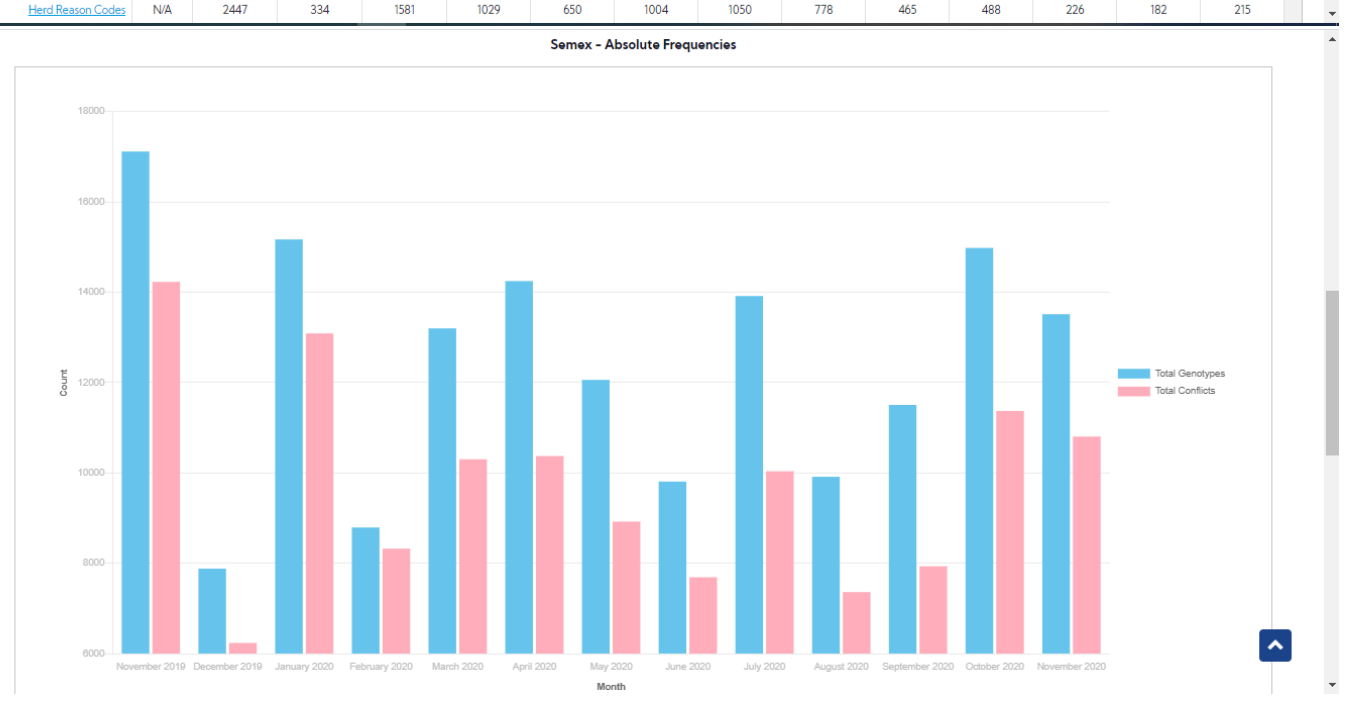

~

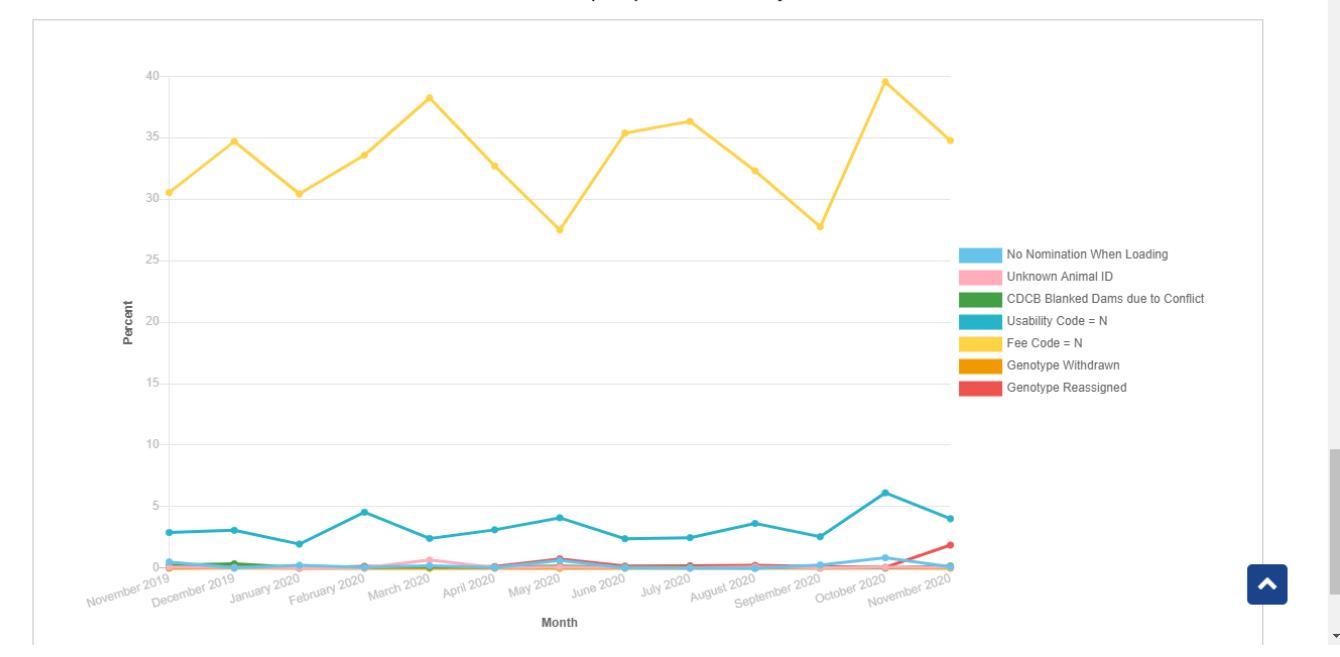

Export PDF - Clicking on this, it will export the current data table and charts as a PDF file

• Laboratory Performance Metrics.

|                           |                                | 100 |           |      | A CONTRACT |   | <b>^</b> |
|---------------------------|--------------------------------|-----|-----------|------|------------|---|----------|
| REPORT                    | Laboratory Performance Metrics | •   | AFFILIATE | Zoet | •          | ~ |          |
| Laboratory Performance Me | etrics for Zoet                |     |           |      |            |   |          |

|                                                                     | Laboratory Historical Report Cards - Zoet |                  |                  |                 |                  |               |               | 🕹 Download PDF |              |              |                |
|---------------------------------------------------------------------|-------------------------------------------|------------------|------------------|-----------------|------------------|---------------|---------------|----------------|--------------|--------------|----------------|
|                                                                     | Threshold                                 | November<br>2019 | December<br>2019 | January<br>2020 | February<br>2020 | March<br>2020 | April<br>2020 | May<br>2020    | June<br>2020 | July<br>2020 | August<br>2020 |
| Submissions with fewer<br><u>than 10 Animal</u><br><u>Genotypes</u> | 10%                                       | 5 (8.77%)        | 1 (3.13%)        | 7 (12.96%)      | 5 (10.64%)       | 7 (14.58%)    | 9 (23.68%)    | 13 (27.66%)    | 10 (20.83%)  | 4 (7.27%)    | 2 (4.35%       |
| Submissions Failing on<br>SNP Call Rate                             | 50%                                       | 38 (66.67%)      | 24 (75.00%)      | 36 (66.67%)     | 33 (70.21%)      | 18 (37.50%)   | 7 (18.42%)    | 15 (31.91%)    | 31 (64.58%)  | 38 (69.09%)  | 38 (82.61      |
| Submissions Failing on<br>SNP Parent-progeny<br>Conflicts           | 25%                                       | 5 (8.77%)        | 0 (0.00%)        | 0 (0.00%)       | 0 (0.00%)        | 2 (4.17%)     | 2 (5.26%)     | 0 (0.00%)      | 3 (6.25%)    | 2 (3.64%)    | 3 (6.52%       |
| Submissions flagged on<br>Hardy-Weinberg<br>equilibrium (HWE)       | 50%                                       | 2 (3.51%)        | 4 (12.50%)       | 4 (7.41%)       | 1 (2.13%)        | 7 (14.58%)    | 0 (0.00%)     | 1 (2.13%)      | 6 (12.50%)   | 8 (14.55%)   | 5 (1           |
| Submissions Failing on                                              |                                           |                  |                  |                 |                  |               |               |                |              |              |                |

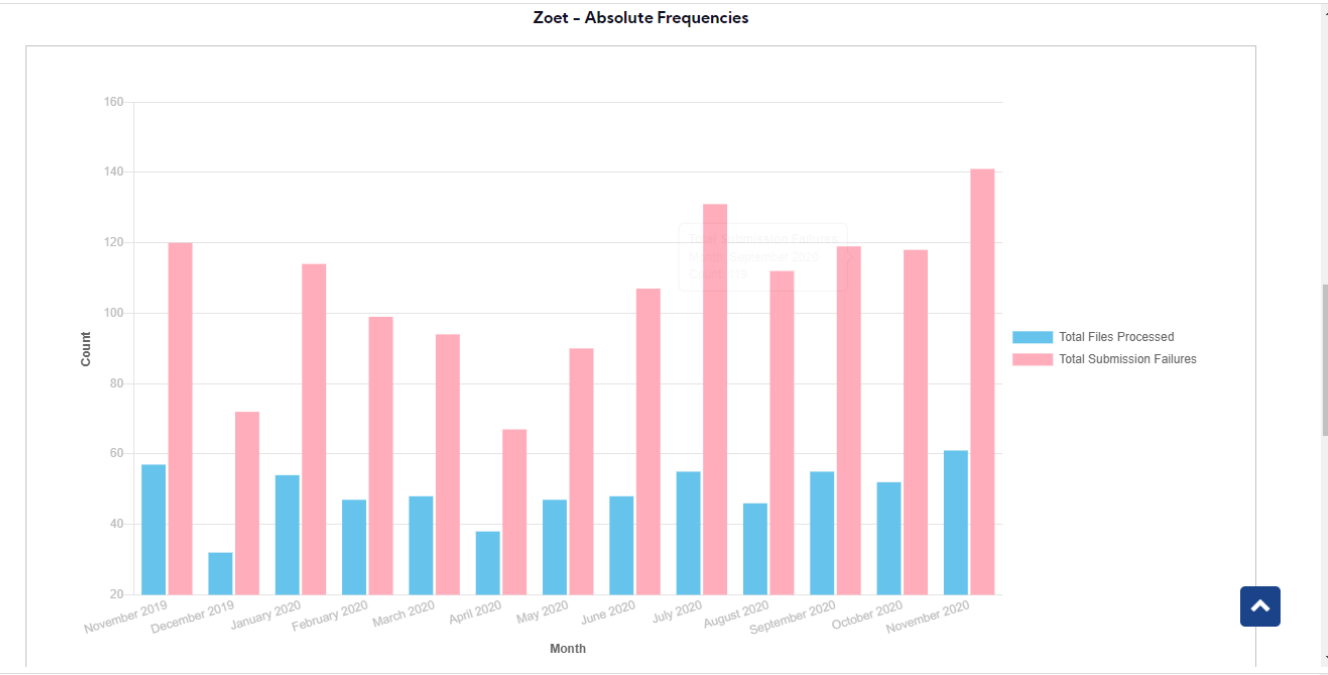

Zoet - Relative Frequency of Critical and Major conflicts

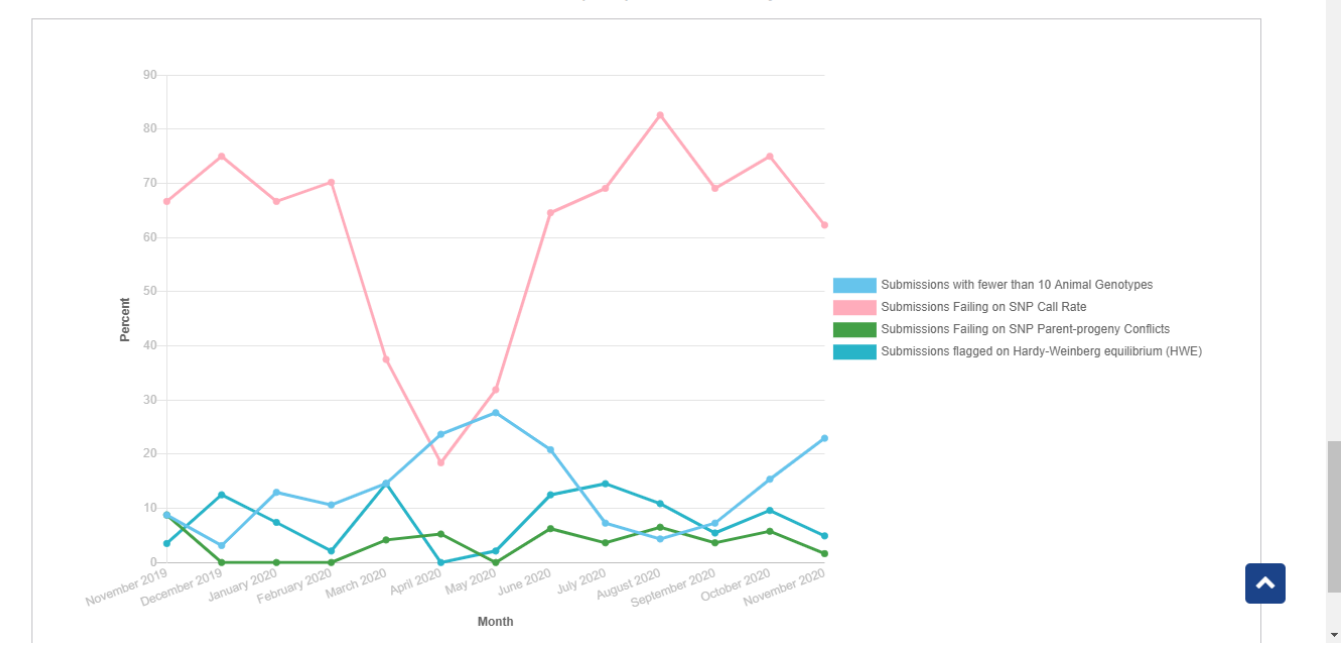

Export PDF - Clicking on this, it will export the current data table and charts as a PDF file

Procedure 11: Find Grandsire

Step 1: Login successfully on https://40.142.54.172/

Data Exchange Special Section Top Animal Listing Summary Stats Administration - Login

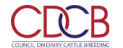

# <section-header><section-header><section-header><section-header><section-header><section-header><section-header><section-header><section-header><section-header>

Step 2: Click on the Find Grandsire on the Special section Navigate menu

| Queries Data Ex                                                     | change 🔨 Special Section 👻 Top Animal Listing Summary Stats 🌱 Administration 👻 National Performance Metrics Logout |
|---------------------------------------------------------------------|----------------------------------------------------------------------------------------------------|
| COUNCIL ON DAIRY CATTLE BREEDING                                    | Get Fee                                                                                                    |
|                                                                     | Nominate Animal                                                                                                    |
|                                                                     | Move Genotype                                                                                                    |
|                                                                     | Check Fmt1 Record OUERIES                                                                                          |
|                                                                     | Suggested Dam                                                                                                    |
|                                                                     | Find Grandsire                                                                                                    |
|                                                                     | History of Genotypes                                                                                               |
| SEARCH FOR 🔵 Cattle 🛛 Goat                                          | Sample ID Look Up 🔊                                                                                                |
| INPUT: Breed, Country Code, and ID Number                           | ID Range                                                                                                    |
|                                                                     | Doporte Di la separate line.                                                                                       |
| E.g. JEUSAUUUU07100977                                              |                                                                                                    |
| Maximum <b>50</b> items/once<br>Over <b>50</b> items: Data Exchange |                                                                                                    |
|                                                                     |                                                                                                    |
|                                                                     | Run Query Clear                                                                                                    |
|                                                                     |                                                                                                    |

Step 3: Select search options dropdown and enter the text search corresponding with the search option selected

i.e:

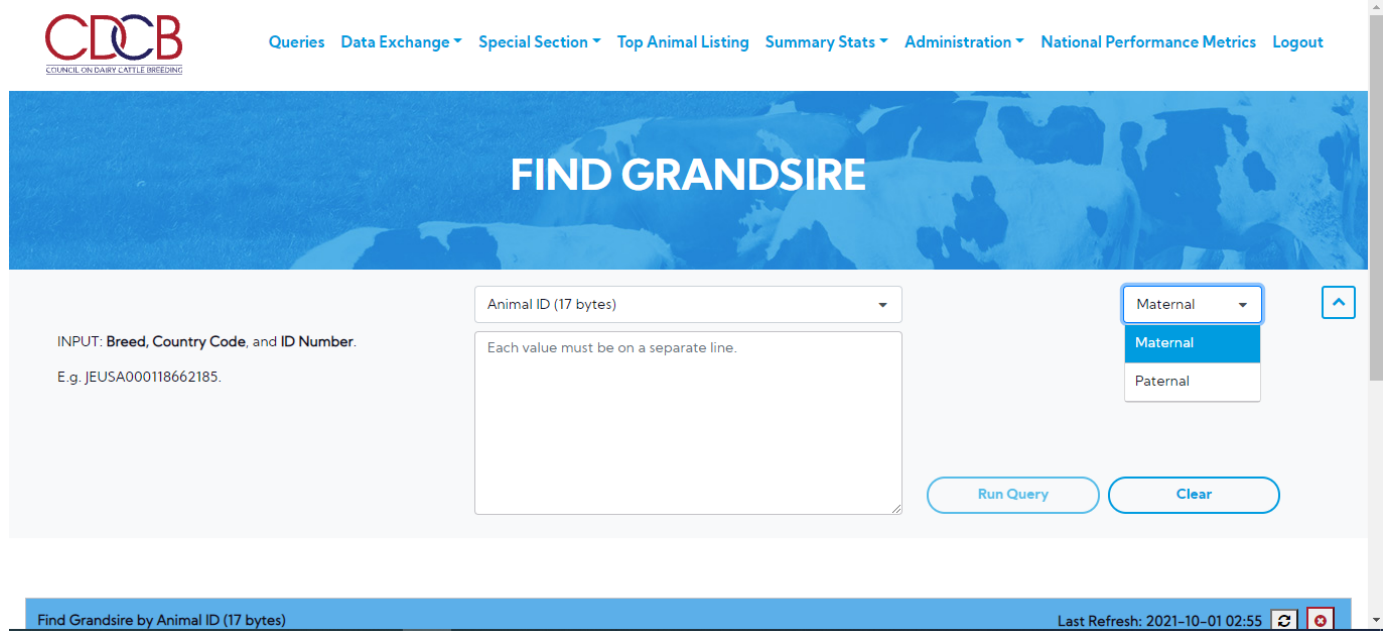

Find Grandsire by Animal ID (17 bytes)

# Step 4: Click on the Run Query button

| FIND GRANDSIRE               |                                 |                                  |                         |              |  |  |  |  |
|------------------------------|---------------------------------|----------------------------------|-------------------------|--------------|--|--|--|--|
|                              |                                 | Star and                         |                         | A            |  |  |  |  |
|                              | Animal ID (17 bytes)            | •                                | Maternal                | •            |  |  |  |  |
|                              |                                 |                                  |                         |              |  |  |  |  |
| d Grandsire by Animal ID (17 | bytes)                          |                                  | Last Refresh: 2021-10-0 | 01 02:55 🖸 🕻 |  |  |  |  |
| Create Date                  | Input File                      | Output File                      | Status                  |              |  |  |  |  |
| 2021-09-30 22:59             | Admin.M.20210930225931334090.in | Admin.M.20210930225931334090.out | COMPLETED               | 0            |  |  |  |  |
| 2021-09-30 22:59             | Admin.M.2021093022593314366.in  | Admin.M.2021093022593314366.out  | COMPLETED               | 0            |  |  |  |  |
| 2021-09-30 10:22             | Admin.P.2021093010225228853.in  |                                  | IN QUEUE                | ٢            |  |  |  |  |
| 2021-09-30 10:22             | Admin.P.20210930102214180197.in | Admin.P.20210930102214180197.out | COMPLETED               | 0 🔨          |  |  |  |  |
|                              |                                 |                                  |                         |              |  |  |  |  |